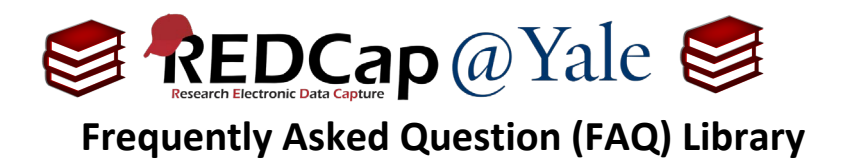

## How do I prevent identifiers from being included in outgoing emails?

Protected Email Mode prevents identifying data (*Protected Health Information (PHI) or Personally Identifiable Information (PII)*) from being included in outgoing emails. Instead, recipients receive a private link to a REDCap webpage which allows them to view the email's content securely inside REDCap.

Designers have the option to enable this feature in either:

- a. All alerts, survey invitations, and survey confirmation emails or
- b. Only those whose email body is attempting to pipe data from identifier fields.

Once enabled, the email will be sent with a private link to a REDCap webpage to allow the recipient to view the contents of the email securely within REDCap.

To learn more about sending survey links and email through REDCap, refer to FAQ: AUTOMATIC SURVEY INVITATION, FAQ: ADMINISTER ECONSENT AND FAQ: ALERTS & NOTIFICATION.

## To enable protected email mode:

1. In the Design mode, navigate to 'Project Setup' menu. Under *Enable optional modules and customizations*, select 'Additional Customizations'.

|           | & Enable optional modules and customizations                                                     |
|-----------|--------------------------------------------------------------------------------------------------|
|           | Modify Sepeating instruments and events ?                                                        |
| Optional  | Disable 🛛 Auto-numbering for records ?                                                           |
| I'm done! | Disable Scheduling module (longitudinal only) ?                                                  |
|           | Enable 🗢 Randomization module ?                                                                  |
|           | Enable 🗢 Designate an email field for communications (including survey invitations and alerts) ? |
|           | Enable SendGrid Template email services for Alerts & Notifications ?                             |
|           | Additional customizations                                                                        |

| FAQ: Protected Email Mode (v1.0, 01/16/24) |                                                 |  |
|--------------------------------------------|-------------------------------------------------|--|
| Page 1 of 3                                | Tags: Data Security and Protection, Identifiers |  |

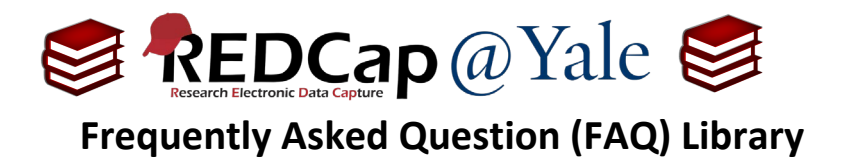

2. Scroll down to 'Protected Email Mode' and check the box to enable the function.

## ☑ ▲ ☑ Protected Email Mode

This setting proveds identifying data (PHI/PII) from being sent in outgoing emails for alerts, survey invitations, and survey confirmation emails. If enabled, either A) all alerts, survey invitations, and survey confirmation emails or B) those whose email body is attempting to pipe data from Identifier fields will be affected, in which **it will not send the full email text to the recipient but will instead send a surrogate email containing a link that leads them to a secure REDCap page to view their original email. If they are accessing an email in the Protected Email Mode for the first time (or in more than a month), it will send a security code to their inbox that will allow the recipient to view any protected emails for up to 30 days on that same device. Note that the Protected Email Mode will not apply to alerts that utilize sendgrid template emails because these emails cannot be fully rendered in the REDCap web application.** 

| <ol> <li>Should the Protected Email Mode operate on all alerts, survey<br/>invitations, and survey confirmation emails, or only on those<br/>whose email body is piping data from Identifier fields?</li> </ol> | All alerts, survey invitations, and survey confirmation em: $\checkmark$                                                             |
|----------------------------------------------------------------------------------------------------|----------------------------------------------------------------------------------------------------|
| <ol> <li>Optional custom text to display in the email header and page<br/>header seen by the recipient. Default text: REDCap Secure<br/>Magnetics</li> </ol>                                                    | REDCap Secure Messaging                                                                                                    |
| Messaging.                                                                                                    | HTML may be used to add images, links, or styled text. For example:<br>VUMC Study<br><img src="https://redcap.mysite.edu/logo.png"/> |
| <ol> <li>Optional custom logo to display in the email header and page<br/>header seen by the recipient. (Will be displayed above the<br/>custom text.)</li> </ol>                                               | Upload custom logo:<br>Choose File No file chosen                                                                                    |

3. Choose whether to enable protection on all alerts, survey invitations, and survey confirmation emails OR only those with data piped from identifier fields.

| This setting prevents identifying data (PHI/PII) from being sent in o<br>emails. If enabled, either A) all alerts, survey invitations, and survey<br>pipe data from Identifier fields will be affected, in which <b>it will not</b><br><b>surrogate email containing a link that leads them to a secure</b><br>email in the Protected Email Mode for the first time (or in more that<br>the recipient to view any protected emails for up to 30 days on that<br>alerts that utilize sendgrid template emails because these emails of | utgoing emails for alerts, survey invitations, and survey confirmation<br>( confirmation emails or B) those whose email body is attempting to<br>send the full email text to the recipient but will instead send a<br><b>REDCap page to view their original email</b> . If they are accessing an<br>an a month), it will send a security code to their inbox that will allow<br>t same device. Note that the Protected Email Mode will not apply to<br>annot be fully rendered in the REDCap web application. |
|----------------------------------------------------------------------------------------------------|----------------------------------------------------------------------------------------------------|
| <ol> <li>Should the Protected Email Mode operate on all alerts, survey<br/>invitations, and survey confirmation emails, or only on those<br/>whose email body is piping data from Identifier fields?</li> </ol>                                                                                                    | All alerts, survey invitations, and survey confirmation emai  All alerts, survey invitations, and survey confirmation emails                                                                                                    |
| <ol> <li>Optional custom text to display in the email header and page<br/>header seen by the recipient. Default text: REDCap Secure<br/>Messaging.</li> </ol>                                                                                                    | Only those with data piped from Identifier fields HTML may be used to add images, links, or styled text. For example: VUNC Study<br>br> <img src="https://redcap.mysite.edu/lago.png"/>                                                                                                    |
| 3) Optional custom logo to display in the email header and page header seen by the recipient. (Will be displayed above the custom text.)                                                                                                    | Upload custom logo:<br>Browse No file selected.                                                                                                    |

4. You may also add custom text and logo to the email header. Once completed, save your selections.

| FAQ: Protected Email Mode (v1.0, 01/16/24) |                                                 |  |
|--------------------------------------------|-------------------------------------------------|--|
| Page 2 of 3                                | Tags: Data Security and Protection, Identifiers |  |

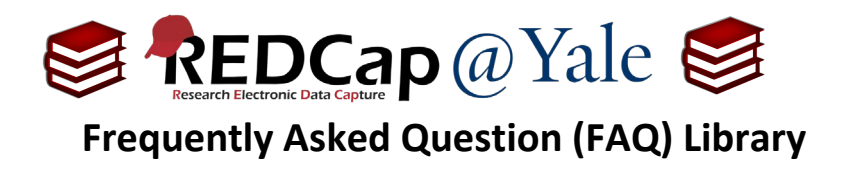

- 5. Once enabled, email messages will result in two email communications to the intended recipient:
  - a. Email communication #1 contains a link to a secure REDCap webpage.

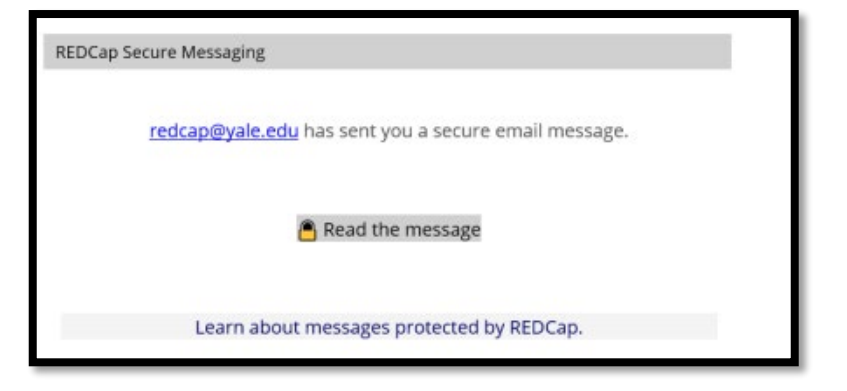

b. Email communication #2 includes the security code.

| REDCap Secure Messaging                            |  |
|----------------------------------------------------|--|
| Your REDCap Secure Messaging code is <b>5/381/</b> |  |
| (This so do will evolve in E-minutes)              |  |
| (This code will expire in 5 minutes)               |  |
|                                                    |  |
| Learn about messages protected by REDCap.          |  |

c. When the recipient clicks on 'Read the message' from email communication #1, they will be directed to a REDCap website which will require that they enter their security code from email communication #2.

| REDCap Secure Messaging                                                            |                                                                                                    | REDCap                              |
|------------------------------------------------------------------------------------|----------------------------------------------------------------------------------------------------|-------------------------------------|
| Ouick security che                                                                 | eck before viewing your email                                                                                                    |                                     |
| Because you have not vis<br>that will be used to verify<br>enter it below. Thanks! | ited this page before or in a long time, we just sent you <u>a new email containing a</u><br>your identify here. Please return to your inbox right now to retrieve that securit | a security code<br>y code, and then |
| This is a public computer                                                          | (Unchecking this checkbox will store a cookie on this device.)                                                                                                    |                                     |
| Enter code                                                                         | Submit code                                                                                                    |                                     |

| FAQ: Protected Email Mode (v1.0, 01/16/24) |                                                 |  |
|--------------------------------------------|-------------------------------------------------|--|
| Page 3 of 3                                | Tags: Data Security and Protection, Identifiers |  |